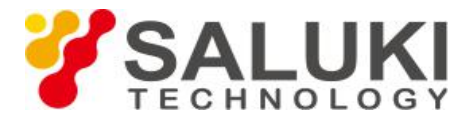

## Отображение трасс в анализаторе кабелей и антенн

## **S3101**

Анализатор кабелей и антенн S3101 обеспечивает два типа математических операций для текущих активных трасс и опорных трасс; и предоставляет три вида методов отображения трасс.

## 1. Операция с трассой

Анализатор кабелей и антенн обеспечивает математические операции с Dвеличиной и соотношением

(1) Нажмите [Save / Recall], чтобы войти в меню Save / Recall;

(2) Получите эталонную трассу;

(3) Нажмите кнопку [Data - Mem], затем отобразятся соответствующие кривые путем вычитания сохраненных данных из текущих измеренных данных для выполнения вычисления разностного значения;

(4) Нажмите кнопку [Data / Mem], затем отобразятся соответствующие кривые путем деления измеренных данных на сохраненные данные для достижения операции соотношения.

## 2. Отображение трасс

В каждом окне может отображаться до двух кривых, и если опорная (эталонная) трасса была получена, трассы можно отобразить, выполнив следующие действия:

(1) Нажмите [Trace], чтобы войти в меню Trace;

(2) Щелкните меню [Data], на экране отобразится кривая, соответствующая текущим измеренным данным;

(3) Щелкните меню [Store], на экране отобразится кривая, соответствующая текущим сохраненным данным;

(4) Нажмите кнопку [Data & Storage], на экране отобразятся две кривые, соответствующие измеренным и сохраненным данным. Как показано на следующем рисунке, сохраненная кривая отображается зеленым цветом, а текущая кривая развертки - желтым цветом:

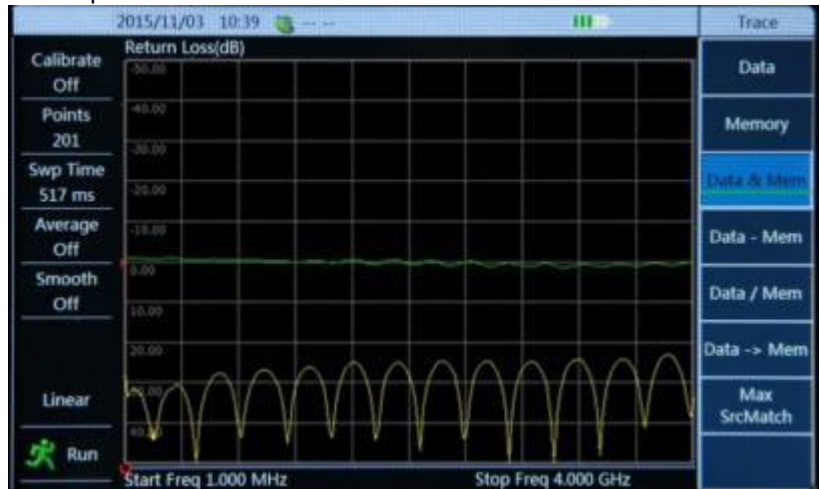

Рис.1 Отображение графика

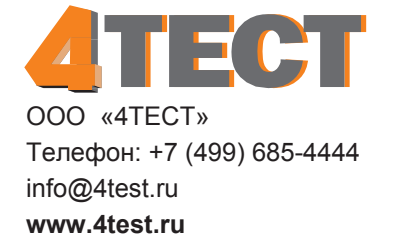